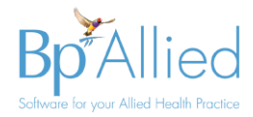

# **Appointment Book Views – Quick Reference Guide**

Due some performance improvements in the Bp Allied appointment book there are some changes to how the functionality works. The key points are:

- Introduction of tab view in Day, Work Week, Full Week and Month views
- Change in the method of displaying a practitioner's calendar when moving between **Day View** and **Work Week View** for a specific practitioner
- When opening in tabbed **Work Week** view the logged in users' calendar will be displayed, if they have one.
- When loading the appointment book only the day(s) displayed are loaded. When moving forward and backward through the calendar appointment information for display on screen is refreshed as required.

## **Introducing Tab view**

This is available in Day, Work Week, Full Week and Month views

- The user can choose to turn <u>Tab View</u> on or off
- On exit of Bp Allied the last option selected will be saved.

| <ul> <li>Practitioner Availability</li> <li>Export to Outlook</li> <li>Export to iCal/Google</li> <li>Find Free Time</li> </ul> |                 |                       | Day View | Work<br>Week View |        | ek View<br>/iew | Backware |         |
|----------------------------------------------------------------------------------------------------|-----------------|-----------------------|----------|-------------------|--------|-----------------|----------|---------|
| intments                                                                                                    |                 |                       | Arrange  |                   |        |                 |          |         |
| 31 Appoi                                                                                                    | ntments 🗙 📑 I   | invoices - Aaron Burk | æ 🗙 💈    | Client List       | ×      |                 |          |         |
|                                                                                                    | Claire Lawrence | Louisa Perlmutter     | Terry Pa | lisk Sue V        | Vatson | Teal Peters     | Louie (  | Collins |
|                                                                                                    | Mon             | Tuesday, 10 March     |          |                   |        |                 |          |         |
|                                                                                                    |                 | NSY                   |          |                   |        |                 |          |         |

## Changing between views for a specific practitioner

To <u>move</u> between day view displaying multiple practitioners and work week (or other view) for a specific practitioner:

- 1. Click on their calendar in Day View
- 2. Then click on **Work Week** (or other view)

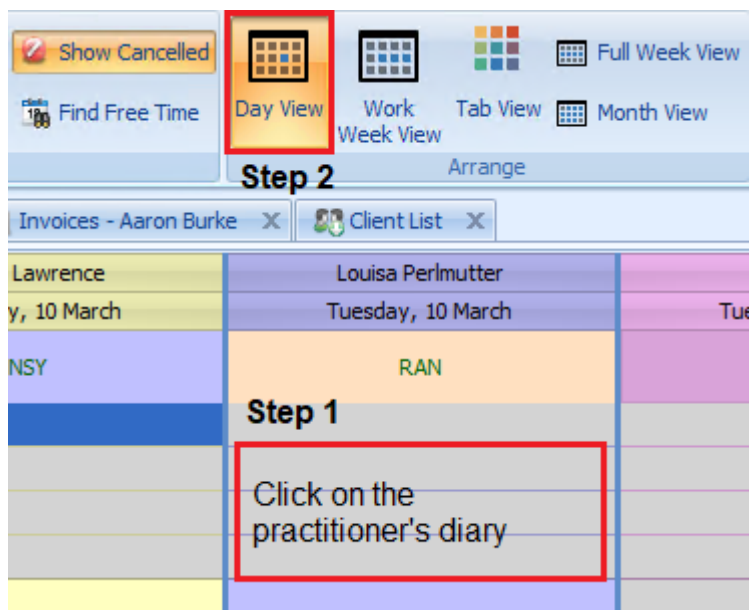

Page:1

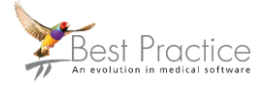

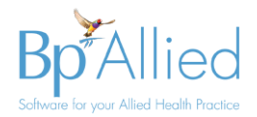

#### **Full Week View**

Full Week view has been added to the navigation bar in replacement of the Week View. This view displays a seven-day columnar layout.

### Custom appointment book views

- These are now selected by clicking on the radio button in the <u>Calendars</u> tab in the <u>right-hand menu bar</u>.
- Only calendars that the logged in user has permission to view will be shown as "ticked" in the Practitioners list.
- If a calendar is unticked, as shown in the image on the left, the logged in user does not have permission to view this practitioner's calendar.
- Users can't change which calendars are displayed in a custom view via the Practitioners tab. This option is only available for the <u>Personal View</u>.
- Access to calendars is managed via Options > Calendars > <u>Calendar</u> <u>Administration</u>.
- Changes to custom views are managed in Data Maintenance > <u>Appointment Book View Members</u>.

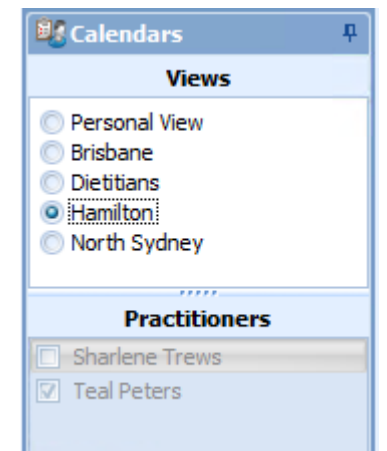

## Additional changes

- Removal of Calendar Buttons from the bottom of the screen
- Removal of Show available from the <u>Calendars</u> tab in the <u>right-hand menu bar</u>
- Reminder pop-up can no longer be set for recurring meetings

#### **Known Issues**

- The Tab View has a limit to the number tabs that can be displayed on screen which is dependent on the user's screen resolution. For example: 23 tabs can be displayed on a resolution of 1280 x 1024. We recommend the use of <u>custom appointment book views</u> if all required calendars cannot be displayed.
- All day appointments, set to display in the calendar header, show in each calendar within a tabbed view. This does not occur if the All-Day appointment is displayed in the <u>time cells</u>.
- <u>Practitioner emails</u> are sent when creating a meeting if this option has been selected.
- Multiple <u>practitioner emails</u> are sent when cancelling an appointment, if this option has been selected.
- <u>Daily Appointment List</u> is printing duplicates of all recurring meetings.

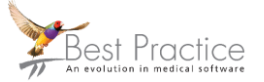

Page:2